# Huawei vefviðmótið

08.07.2025

Í gegnum vefviðmót netbeinisins er hægt að breyta flestum stillingum beinisins eins og t.d. WiFi nafni og lykilorði, stilla foreldrastýringu, opna port og festa innri IP tölu tækja.

# Opna vefviðmótið

Til að komast inn á vefviðmótið þarftu að vera í beinu sambandi við netbeininn í gegnum netsnúru eða WiFi.

- Opnaðu slóðina http://192.168.8.1
- Skrifaðu lykilorð netbeinisins inn í reitinn merktan Please enter your password og ýttu á Log in.
  - Lykilorðið er prentað á límmiða undir netbeininum og er merkt sem Password

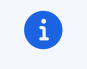

#### Áður en þú heldur áfram!

Breytingar sem þú gerir á stillingum netbeinisins eru alfarið á þinni ábyrgð. Við mælum ekki með að breyta þeim nema þú hafir sérstaka ástæðu til.

### Breyta lykilorði inn á beininn

Þú getur breytt lykilorðinu inn á viðmót beinisins ef þú vilt gera það eftirminnilegara eða öruggara.

- Veldu Advanced flipan efst í hægra horninu á síðunni.
- Veldu System.
- Veldu Modify Password
- Skrifaðu inn núverandi lykilorð í Current Password reitinn.
- Veldi nýtt lykilorð og skrifaðu það í New Password reitinn.
- Skrifaðu nýja lykilorðið aftur í Confirm Password reitinn.
- Smelltu á Confirm takkann til að vista breytingar.

# Breyta nafni og lykilorði á WiFi

- Veldu WiFi Settings flipann efst á síðunni.
- Skrifaðu inn nýtt WiFi nafn og lykilorð í reitina merkta 2.4/5 GHz Wi-Fi name og WiFi password
- Smelltu á Save takkann til að vista breytingarnar.

# Foreldrastýring

- Veldu Tools efst á síðunni.
- Veldu Parenal Control.
- Smelltu á plúsinn hægra megin við Internet Access Time Control.
- Veldu tímasetningu Time.

- Klukkan hvað þú vilt loka á netið
- Veldu daga sem lokunin gildir
- Veldu tæki sem á að falla undir þessa foreldrastýringu.
- Ýttu loks á Save til að vista regluna þína. Þú getur bætt við fleiri reglum eftir þörfum.

# Stillingar á portum (Port Forwarding)

#### Þessar stillingar geta valdið skaða!

Að opna port hleypir allri umferð af netinu inn á tækið þitt í gegnum það port. Síminn tekur enga ábyrgð á vandamálum, gagnatapi eða öðru sem getur komið upp vegna breytinga á þessum stillingum. Ekki breyta þeim án þess að kynna þér málið vandlega og hafa góða ástæðu til.

- Veldu Advanced flipann efst í hægra horninu á síðunni.
- Veldu Security
- Veldu Virtual Servers undirflokkinn.
- Smelltu á plúsinn hægra megin við Virtual Servers List
- Fylltu út eftirfarandi upplýsingar:
  - Name skal vera nafnið á þjónustunni sem þú ert að opna fyrir.
  - Protocol segir til um hvort portið sé opið fyrir TCP, UDP eða báðar tegundir internet pakka.
  - WAN port skal vera portið sem á að vera aðgengilegt frá netinu inn á netbeininn þinn. Hér er hægt að setja inn eitt port eða röð af samliggjandi portum.
  - Device skal vera tæki á innra netinu sem á að taka við umferðinni
    - Einnig hægt að velja Anonumouse device og stilla IP tölu handvirkt LAN IP Address
  - LAN port skal vera port á tækinu á innra netinu sem á að taka við umferðinni

#### Athugið

63

Það þarf að vera með fasta IP tölu til að opna port á 5G routernum

## Breyta APN stillingum

Ef þú ert með fasta IP tölu þarftu að breyta APN stillingunum á netbeininum til að geta notað hana

- Veldu Network Settings.
- Veldu Mobile Network og svo Internet Connection
- Smelltu á plúsinn hægra megin við Profiles
- Settu nafnið á APN stillingunni íName t.d. MTM eða Föst IP tala
- Settu inn APN: mtm.siminn.is
- Ýttu loks á Save til að vista APN stillinguna

## Festa beininn á 4G

Ef 5G sambandið er ekki nógu sterkt gæti þurft að festa netbeininn á 4G

• Veldu 5G/4G merkið á forsíðunni

- Veldu Mobile Network Searching
- Breyttu Preferred network mode (4G Only
- Ýttu loks á Save til að vista

## Bridge Mode

Ef þú ert með þitt eigið netkerfi sem þú vilt nota í stað 5G beinis geturðu tengt úr Lan tenginu á 5G netbeininum í WAN á þínum netbeini og kveikt á **Bridge Mode** 

- Veldu Advanced
- Veldu Router
- Veldu Bridge Mode
- Kveiktu á Enable bridge Mode
- Þú gætir þurft að endurræsa þinn netbeini

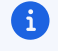

## Athugið

Það þarf að endurstilla netbeininn til að fá aftur hefðbundna virkni ef kveikt er á Bridge Mode